# Braeburn

# Programmable Thermostats

# Detailed User Guide

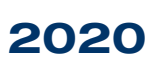

Single Stage Heat / Cool Conventional and Heat Pump

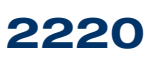

Up to 2 Heat / 2 Cool Conventional Up to 2 Heat / 1 Cool Heat Pump Model number is located on back of thermostat

| Warning Turn off power to the heating or coolin equipment before installation. |        |   |                               |  |  |
|--------------------------------------------------------------------------------|--------|---|-------------------------------|--|--|
| 5 Setting User Op                                                              | otions |   |                               |  |  |
| 4 System Testing                                                               |        | 9 | Thermostat Maintenance        |  |  |
| <b>3</b> Installation                                                          |        | 8 | Additional Operation Features |  |  |
| 2 About Your Thermostat                                                        |        | 7 | Operating Your Thermostat     |  |  |
| 1 Specifications                                                               |        | 6 | Setting Your Program Schedule |  |  |
|                                                                                |        |   |                               |  |  |

Attention For installation by experienced service technicians only.

# Read all instructions before proceeding.

This thermostat requires 24 Volt AC Power or two (2) properly installed "AA" Alkaline batteries for proper operation. When connecting 24 Volt AC Power the batteries may be installed as a backup.

# For use only as described in this manual. Any other use will void warranty.

# **1** Specifications

## This thermostat is compatible with:

- · Single stage heat / cool conventional and heat pump systems
- · Conventional systems up to 2 heat / 2 cool (2220 only)
- · Single compressor heat pump systems with an auxiliary heat stage (2220 only)
- 250 750 millivolt heat only systems

## Electrical and control specifications:

- Electrical Rating: 24 Volt AC
- 1 amp maximum load per terminal
- AC Power: 18 30 Volts AC
- DC Power: 3.0 Volt DC (2 "AA" Alkaline Batteries Included)
- Control Range: 45° 90° F (7° 32° C)
- Temperature Accuracy: +/- 1° F (+/- .5° C)

## Terminations

- 2020 Rc, Rh, O, B, Y1, W1, G, C
- 2220 Rc, Rh, O, B, Y1, Y2, E/W1, G, W2, C

2 About Your Thermostat

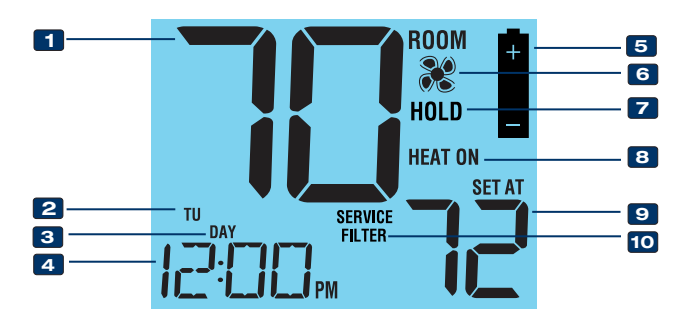

| 1  | Room TemperatureDisplays the current room temperature             |
|----|-------------------------------------------------------------------|
| 2  | Day of WeekDisplays the current day of week                       |
| 3  | Program Event Indicator Indicates the current program event       |
| 4  | Time of DayDisplays the current time of day                       |
| 5  | Low Battery IndicatorIndicates when batteries need to be replaced |
| 6  | Fan IndicatorIndicates when the system fan is running             |
| 7  | Hold Mode IndicatorDisplays if in HOLD mode                       |
| 8  | System Status IndicatorDisplays information about system status   |
| 9  | Set TemperatureDisplays the current set point temperature         |
| 10 | Service Filter IndicatorDisplays service/maintenance reminders    |

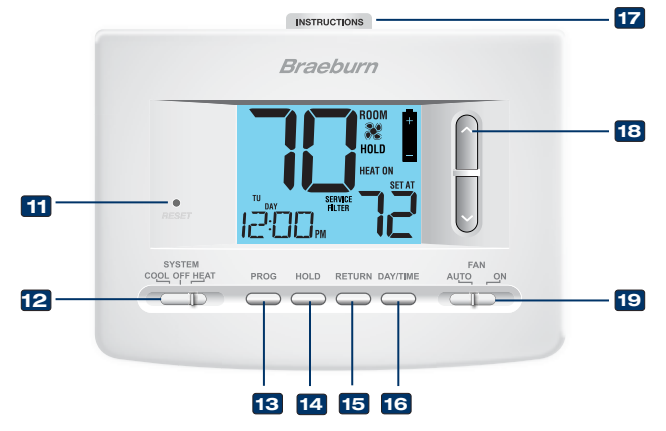

- **11 Reset Button** .........Resets thermostat back to factory defaults
- 12 System Switch......Selects system preference
- 13 PROG Button ......... Selects programming mode
- 14 HOLD Button .......Enters/Exits the HOLD mode (program bypass)
- 15 RETURN Button......Returns to normal from program or setting modes
- 16 DAY/TIME Button ... Used to set the time and day of week 17 Ouick Reference
- Instructions ............ Stored in slot at top of thermostat
- **Arrow Buttons** ...... Used to increase or decrease settings
- 19 Fan Switch ...... Selects the system fan mode
- Battery Compartment .... Located in back of the thermostat

# **5** Setting User Options

## Advanced User Options

User options allow you to customize some of your thermostat's features. Most users will not need to make any changes to the settings in this section.

#### To enter the User Options menu, hold down the RETURN button for approximately 3 seconds until the screen changes and displays the first User Option.

Press the  $\wedge$  or  $\vee$  button to change the setting for the displayed User Option. After you have made your desired setting, press **RETURN** to advance to the next User Option.

The thermostat will return to normal mode after your last user option is made or after no keys have been pressed for 15 seconds.

| No.                      | User<br>Options                          | Factory<br>Default              | Setting<br>Options                                                                                        | Comments                                                                                                    |  |
|--------------------------|------------------------------------------|---------------------------------|----------------------------------------------------------------------------------------------------|----------------------------------------------------------------------------------------------------|--|
| 1                        | Programming<br>Mode                      | PRO 1                           | PRO 1<br>PRO 52<br>PRO 110                                                                                | Select for 7 Day Programming Mode<br>Select for 5-2 Day Programming Mode<br>Select for Non-Programmable Mode |  |
| 2                        | 1st stage<br>differential                | 0.5                             | 0.5, 1.0,<br>2.0                                                                                          | Select a 1st stage temperature differential of .5°, 1° or 2°F (0.2°, 0.5° or 1°C)                            |  |
| 3                        | 2nd stage<br>differential<br>(2220 Only) | 2.0                             | 1.0, 2.0,<br>3.0, 4.0,<br>5.0, 6.0                                                                        | Select a 2nd temperature<br>differential of 1°, 2°, 3°, 4°, 5° or 6°F<br>(.5°, 1°, 1.5°, 2°, 2.5° or 3°C)    |  |
| 4                        | Extended<br>Hold Period*                 | LNG                             | LNG                                                                                                    | Selects long (permanent) hold mode                                                                           |  |
|                          |                                          |                                 | 24HRS                                                                                                    | Selects 24 hr. (temporary) hold mode                                                                         |  |
| 5                        | 5 Filter C                               |                                 | OFF                                                                                                    | Disables filter service monitor feature                                                                      |  |
| Service UFF -<br>Monitor |                                          | 30, 60, 90,<br>120, 180,<br>365 | Selects a number of days before<br>the thermostat will flash a Service<br>Filter reminder in the display. |                                                                                                    |  |
| 6                        | 6 Adaptive<br>Recovery                   |                                 | OF REC                                                                                                    | Disables adaptive (early) recovery mode                                                                      |  |
|                          | WOUE (ARIW)                              |                                 | ON REC                                                                                                    | Enables adaptive (early) recovery mode                                                                       |  |

## Table of User Options

## Detailed Explanation of User Options: Programming Mode

### (User Option 1)

Selects the programming mode (choose from 7 day, 5-2 Day (weekday/ weekend) programming or non-programmable.

### **Temperature Differential**

### (User Option 2 and 3)

The differential setting is the temperature control range that your thermostat will provide. The smaller the setting, the tighter your range of temperature control and comfort will be. The 2nd stage differential is only for systems with a second stage of heating (auxiliary heat).

#### Extended Hold Period\*

### (User Option 4)

The Extended Hold Period lets you select the period your thermostat will hold the temperature when the HOLD mode is activated (See "Temperature Adjustment"). When LNG is selected the thermostat will hold your temperature indefinitely. When 24HR is selected, the thermostat will hold your temperature for 24 hours and then return to the current program at that time.

## Service Filter Monitor

## (User Option 5)

The Service Filter Monitor is a user selectable service monitor that will display a reminder for a required air filter replacement by flashing the SERVICE FILTER segment in the display. When the selected interval has been reached, and required cleaning or replacement has been performed,

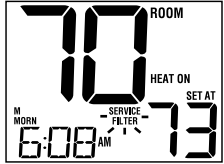

touch the **RETURN** button to reset the timer and reset the service monitor. Select OFF or a set number of days before the reminder will appear.

## Adaptive Recovery Mode (early recovery)\*

## (User Option 6)

Adaptive Recovery Mode is a user setting that controls when the thermostat will start to recover from setback.

| ARM <sup>™</sup> Setting | Result                           |  |
|--------------------------|----------------------------------|--|
| OFF                      | Start change at programmed time  |  |
| ON                       | Finish change at programmed time |  |

\*Not available if User Option 1 is set to non-programmable

# 6 Setting Your Program Schedule

## Setting the Time and Day

- In normal operating mode, press the DAY/TIME button. The display will switch to the day/time setting mode and the hour will be flashing.
- 2. Press ∧ or ∨ to adjust the hour. Press DAY/TIME.
- Press ∧ or ∨ to adjust the minute. Press DAY/TIME.

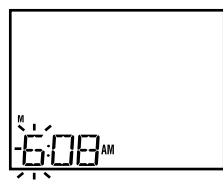

4. Press ∧ or ∨ to adjust the day of the week. Press RETURN to exit.

## Tips Before Setting Your Program Schedule

- · Make sure your current time and day of the week are set correctly.
- When programming, make sure the AM and PM indicators are correct.
- Your NIGHT event cannot exceed 11:50 p.m.

### This thermostat has been configured with one of the following programming options:

- 7 day programming mode with 4 events per day (default)
- 5-2 (weekday/weekend) programming mode with 4 events per day.
- Non-Programmable mode

## 8

**NOTE:** If this thermostat was set in the Installer Settings to be non-programmable, then you cannot set a user program. If you press the **PROG** or **HOLD** buttons, the word "NO" will appear in the display, indicating there is no program present. See section 5, "Setting User Options" to change this setting.

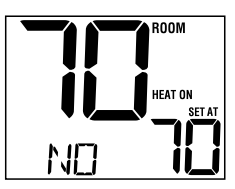

### **Energy Saving Programs**

This thermostat comes pre-programmed with a default energy saving program. The following tables outline the pre-programmed times and temperatures for heating and cooling in each of your 4 daily events. If you wish to use these settings then no further programming is necessary:

| 7 Day Programming<br>Factory Settings |                                                              |  |  |
|---------------------------------------|--------------------------------------------------------------|--|--|
| 4 Event                               | All Days                                                     |  |  |
| MORN                                  | Time: 6:00 am<br>Heat: 70° F (21° C)<br>Cool: 78° F (26° C)  |  |  |
| DAY                                   | Time: 8:00 am<br>Heat: 62° F (17° C)<br>Cool: 85° F (29° C)  |  |  |
| EVE                                   | Time: 6:00 pm<br>Heat: 70° F (21° C)<br>Cool: 78° F (26° C)  |  |  |
| NIGHT                                 | Time: 10:00 pm<br>Heat: 62° F (17° C)<br>Cool: 82° F (28° C) |  |  |

| 5-2 Day Programming– Weekday/Weekend<br>Factory Settings |                                                              |                                                              |  |  |  |
|----------------------------------------------------------|--------------------------------------------------------------|--------------------------------------------------------------|--|--|--|
| 4 Event                                                  | Weekday                                                      | Weekend                                                      |  |  |  |
| MORN                                                     | Time: 6:00 am<br>Heat: 70° F (21° C)<br>Cool: 78° F (26° C)  | Time: 6:00 am<br>Heat: 70° F (21° C)<br>Cool: 78° F (26° C)  |  |  |  |
| DAY                                                      | Time: 8:00 am<br>Heat: 62° F (17° C)<br>Cool: 85° F (29° C)  | Time: 8:00 am<br>Heat: 62° F (17° C)<br>Cool: 85° F (29° C)  |  |  |  |
| EVE                                                      | Time: 6:00 pm<br>Heat: 70° F (21° C)<br>Cool: 78° F (26° C)  | Time: 6:00 pm<br>Heat: 70° F (21° C)<br>Cool: 78° F (26° C)  |  |  |  |
| NIGHT                                                    | Time: 10:00 pm<br>Heat: 62° F (17° C)<br>Cool: 82° F (28° C) | Time: 10:00 pm<br>Heat: 62° F (17° C)<br>Cool: 82° F (28° C) |  |  |  |

## Programming a 7 Day Schedule

The 7 day programming mode gives you the option to program individual days (1 day at a time) or to use SpeedSet and program the entire week (all 7 days) with a 4 event program schedule.

## Setting All 7 Days at Once (SpeedSet®)

**NOTE:** Setting all 7 days at once will copy over any previously programmed individual days.

- Hold the PROG button for 3 seconds. The display will switch to SpeedSet programming mode. All 7 days of the week will appear and the hour will be flashing.
- 2. Select HEAT or COOL with SYSTEM switch.
- Press the ∧ or ∨ button to adjust the hour for the MORN (morning) event. Press PROG.
- Press the ∧ or ∨ button to adjust the minute for the MORN event. Press PROG.
- Press the ∧ or ∨ button to adjust the temperature for the MORN event. Press PROG.
- 6. Repeat steps 3-5 for the DAY, EVE and NIGHT events.
- 7. If needed, repeat steps 2-6 to program the opposite mode (HEAT or COOL).
- 8. Press RETURN to exit.

## Setting Individual Days (7 Day Mode)

- Press the PROG button. The display will switch to programming mode. M (Monday) will be displayed and the hour will be flashing.
- 2. Select HEAT or COOL with SYSTEM switch.
- **3.** Press **DAY/TIME** to select the day you would like to program.
- Press the ∧ or ∨ button to adjust the hour for the MORN (morning) event. Press PROG.
- Press the ∧ or ∨ button to adjust the minute for the MORN event. Press PROG.
- Press the ∧ or ∨ button to adjust the temperature for the MORN event. Press PROG.
- 7. Repeat steps 4-6 for your DAY, EVE and NIGHT events.
- 8. If needed, repeat steps 3-6 to select a different day to program.
- 9. If needed, repeat steps 2-8 to program the opposite mode (HEAT or COOL).
- 10. Press RETURN to exit.

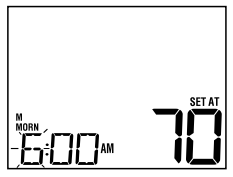

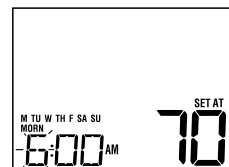

## Programming a 5-2 Day Schedule

The 5-2 day programming mode allows you to program Monday - Friday with one 4 event schedule and then allows you to change Saturday and Sunday with a different 4 event schedule.

- 1. Press the **PROG** button. The display will switch to programming mode. The days M, TU, W, TH, and F will be displayed and the hour will be flashing.
- 2. Select HEAT or COOL with SYSTEM switch.
- Press the ∧ or ∨ button to adjust the hour for the MORN (morning) event. Press PROG.
- Press the ∧ or ∨ button to adjust the minute for the MORN event. Press PROG.
- Press the ∧ or ∨ button to adjust the temperature for the MORN event. Press PROG.
- 6. Repeat steps 3-5 for your DAY, EVE and NIGHT events.
- 7. Repeat steps 3-6 for your Saturday and Sunday (S, SU) program.
- 8. If needed, repeat steps 2-7to program the opposite mode (HEAT or COOL).
- 9. Press RETURN to exit.

# **7** Operating Your Thermostat

## Setting the System Control Mode

The System Control has several modes of operation that can be selected by moving the SYSTEM switch to the appropriate position.

- COOL Only your cooling system will operate
- OFF Heating and cooling systems are off
- HEAT Only your heating system will operate

## Additional Switch Position (Model 2220 Only):

EMER Operates a backup heat source (Emergency Heat) for heat pump systems only

**NOTE:** If your model 2220 was set for a conventional system (CONV) then you will not have the EMER (emergency heat) option and "NO EMER SET" will flash in the display if EMER is selected with the system switch.

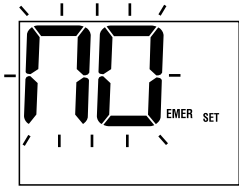

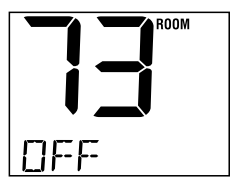

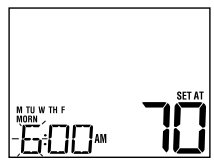

## Setting the Fan Control Mode

The Fan Control has 2 modes of operation – AUTO and ON. The mode can be selected by moving the FAN switch to the appropriate position.

- AUTO The system fan will run only when your heating or cooling system is running
- ON The system fan stays on

## **Temperature Adjustment**

**Temporary Adjustment** – Press the  $\Lambda$  or  $\mathbf{V}$  button to adjust the current set point temperature.

**Extended Adjustment** – Press the **HOLD** button so that HOLD appears in the display screen. Press  $\land$  or  $\lor$  to adjust the current set temperature (See "Extended Hold Period", page 8).

## Status Indicators

Status indicators appear in the display to let you know if your system is heating, cooling or off.

- **HEAT ON** Indicates that your heating system is running.
- **COOL ON** Indicates that your cooling system is running.

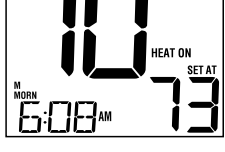

BUUW

SERVICE Indicates that a user service reminder was selected (see "Service Filter Monitor, page 8).

### Additional status indicators (Model 2220 Only):

- AUX Indicates that the auxiliary stage of heating is running (multi-stage systems only).
- **EMER** Indicates that the emergency heating system is running (heat pump systems only).

## **Program Event Indicators**

Program Event Indicators appear in the display to let you know what part of your current program is active. The 4 different program event indicators are MORN, DAY, EVE and NIGHT.

When the program event indicator is flashing, your program has been temporarily bypassed and will resume at the next scheduled event.

Note: You will not see a program event indicator while in HOLD Mode.

## **Resetting the Thermostat**

This thermostat provides you with a reset button that will erase all of your user settings and programming.

To reset the thermostat, use a small object such as a tooth pick or paperclip and gently press the button located inside the small hole on the front of the thermostat housing labeled "reset".

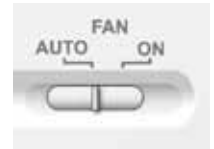

12

## 8 Additional Operation Features

## **Compressor Protection**

This thermostat includes an automatic compressor protection delay to help avoid potential damage to your system from short cycling. This feature activates a short delay after turning off the system compressor.

## **9** Thermostat Maintenance

## **Changing the Batteries**

Depending on your particular installation, this thermostat may be equipped with two (2) "AA" type alkaline batteries.

If batteries are installed and they become low, a low battery indicator will appear in the display. You should change your batteries immediately when you see the low battery signal by following these instructions.

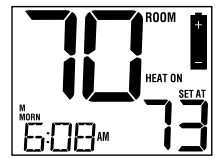

- 1. Remove thermostat body by gently pulling it from base.
- Remove old batteries and replace with new batteries.
- 3. Make sure to correctly position the (+) and (-) symbols.
- 4. Gently push thermostat body back onto base.

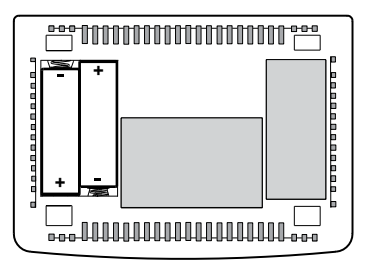

**NOTE:** We recommend replacing the thermostat batteries annually or if the thermostat will be unattended for an extended period of time.

## **Thermostat Cleaning**

Never spray any liquid directly on the thermostat. Using a soft damp cloth wipe the outer body of the thermostat. Never use any abrasive cleansers to clean your thermostat.